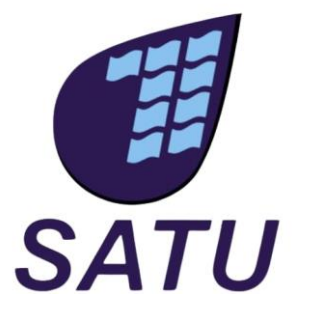

## **MANUAL PENGGUNA SATU E-VENDOR**

LANGKAH-LANGKAH PERMOHONAN BARU BAGI SIJIL PEMBEKAL

## SYARIKAT AIR TERENGGANU SDN BHD

VERSI DOKUMEN TARIKH KEMASKINI : 1.0 : 11/11/2024

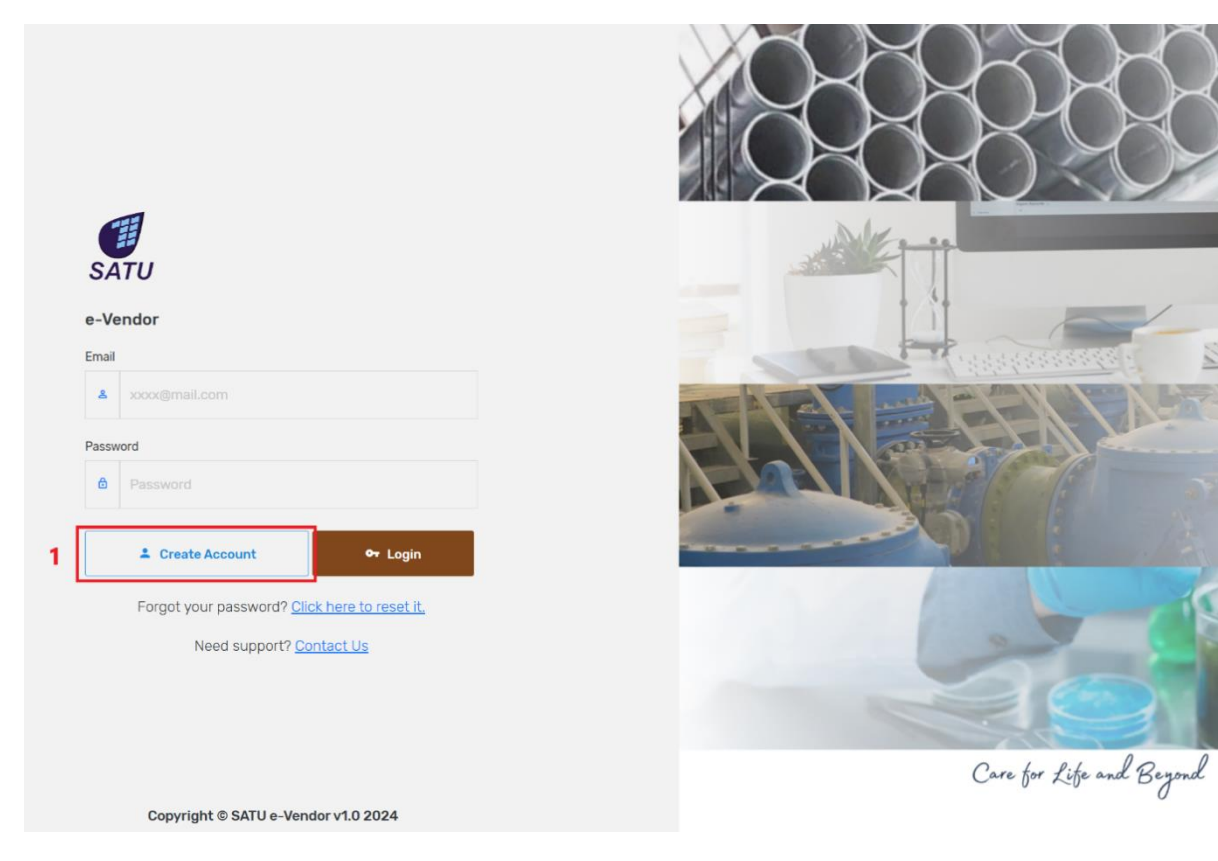

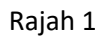

Langkah 1 : Pilih (1) (Create Account)

|     | SATU                                                            | XOROROR                                                                                                    |
|-----|-----------------------------------------------------------------|----------------------------------------------------------------------------------------------------|
|     | e-Vendor<br>New Here?<br>Join us today! It takes only few steps |                                                                                                    |
|     | Full Name *                                                     |                                                                                                    |
|     | & Full Name                                                     |                                                                                                    |
|     | Email *                                                         |                                                                                                    |
|     | .e. Ersall                                                      |                                                                                                    |
| ~ [ | Phone *                                                         | State of the second second second second second second second second second second second second second second |
| 1   | C 01112200000X                                                  |                                                                                                    |
|     | Password *                                                      |                                                                                                    |
|     | Password                                                        |                                                                                                    |
|     | Re-confirm Password *                                           |                                                                                                    |
|     | Re-confirm Password                                             |                                                                                                    |
| 2{  | I agree to all Terms & Conditions                               |                                                                                                    |
| 31  | ✓ Sign Up                                                       |                                                                                                    |
| ા   |                                                                 |                                                                                                    |
|     | Aiready have an account? Login                                  | Care for fike and Renord                                                                                       |
|     | Copyright © SATU e-Vendor v1.0 2024                             | Cart for All and Belling                                                                                       |

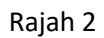

- Langkah 1 : Sila isi semua maklumat yang bertanda \* pada ruangan (1) dalam rajah 2 diatas
- Langkah 2 : Setelah di isi dengan betul, klik 2 pada 🗔
- Langkah 3 : Klik (3) (Sign Up)

| SATU                                                                                                    | SATU                                                 |
|----------------------------------------------------------------------------------------------------|------------------------------------------------------|
| e-Vendor                                                                                                    | SATU VENDOR SYSTEM                                   |
| Success. Register submitted successfully. Please verify your register via this email adzman@satuwater.com.my  Email | Dear yoe,                                            |
| Password  Password                                                                                                  | Thank you for signing up with SATU!                  |
| 📩 Create Account 🗣 Login                                                                                            | To complete your registration, please<br>link below: |
|                                                                                                    | Verify Now 1                                         |
| Rajah 3                                                                                                    | Raiah 4                                              |

- Langkah 1: Notis seperti di rajah 3 akan keluar dan buka e-mel yang telah anda daftar pada rajah 2 untuk "Verify" pendaftaran
- Langkag 2 : Log masuk email, semak/buka e-mel bertajuk "SATU VENDOR | VERIFY EMAIL" dan gambar seperti rajah 4 akan muncul Klik (1) (Verify Now)

\*Pendaftaran telah berjaya apabila anda klik (1) (Verify Now), dan log-in untuk Langkah seterusnya

| SATU                                        |                                                      | Tengku Hariz Bin Tengku Hasni                |
|---------------------------------------------|------------------------------------------------------|----------------------------------------------|
| e-Vendor                                    | Register                                             | Register / New Application                   |
| Register +     O New Application     C List | 1 New Application<br>Category*<br>Please choose      |                                              |
| Company +     Contact Us                    | Company Name* Company Name                           |                                              |
| 🗊 Feedback                                  | Registration Type No.* Please choose                 | ~                                            |
|                                             | Company Register No / Applicant IC No (if personal)* |                                              |
|                                             | Copyright © SATU e-Vendor v1.0 2024                  | SYARIKAT AIR TERENGGANU SDN BHD (453286 - D) |
|                                             |                                                      |                                              |

Rajah 5

Langkah 1 : Pilih (1) (Register) seterusnya (2) (New Application)

Langkah 2 : Sila isi/pilih semua maklumat (3) (New Application) yang bertanda \* seperti rajah 5, dan klik "Submit"

| endor             |                             |                                                                 |                           |                               |                                            |           |  |
|-------------------|-----------------------------|-----------------------------------------------------------------|---------------------------|-------------------------------|--------------------------------------------|-----------|--|
|                   | Company Details             |                                                                 | Company / Backgroun       | nd                            |                                            |           |  |
| Dashboard         |                             |                                                                 |                           |                               |                                            |           |  |
| Register +        | Application submit progress |                                                                 |                           |                               |                                            |           |  |
| O New Application | 12%                         |                                                                 |                           |                               |                                            |           |  |
| O List            |                             |                                                                 |                           |                               |                                            |           |  |
| Company +         | 1 Success. Your pre-regist  | er is successful. Please fill in the next information required. |                           | Establishment Date•           |                                            |           |  |
| company           |                             |                                                                 |                           | mm/dd/yyyy                    |                                            |           |  |
| Contact Us        | Company                     | Application Information                                         |                           | Company Address*              |                                            |           |  |
| Feedback          | Background                  | Periotection Data                                               |                           | Please fill the address as    | s stated in SSM cert.                      |           |  |
|                   | Incomplete                  |                                                                 |                           |                               |                                            |           |  |
|                   |                             | Application Status : NEW                                        |                           | State*                        | District-                                  | Postcode+ |  |
|                   |                             | Refference No. : P-1220241015                                   | 130247                    | Please choose                 | ✓ Please choose                            | v         |  |
|                   | (5) Business                | Category : Consultant                                           |                           | Email*                        | Phone no.*                                 | Fax no.   |  |
|                   | Incomplete                  | Registration Type No. : No. AF (Audit F                         | Firm)                     | For contact purposes          | For contact purposes                       |           |  |
|                   |                             | Company Name : SYARIKAT AIR                                     | TERENGGANU SDN BHD (SATU) | Officer Name (PIC Name)       | )*                                         |           |  |
|                   |                             | Company Register No. : AF0000000                                |                           | For contact purposes          |                                            |           |  |
|                   | Company                     |                                                                 | (                         | 4) Mobile No. (PIC Mobile No. | 0.)*                                       |           |  |
|                   | 6 Registration              | Company Name*                                                   |                           | For contact purposes          |                                            |           |  |
|                   | Incomplete                  | SYARIKAT AIR TERENGGANU SDN BHD (SATU)                          |                           | Email (PIC Email)+            |                                            |           |  |
|                   |                             | Company Type=                                                   |                           | For contact purposes          |                                            |           |  |
|                   |                             | Schoperty rype                                                  |                           | Company Rusiness Addr         | 7075                                       |           |  |
|                   | Document                    | O Berhad                                                        |                           | If company address is di      | ifferent with the address as stated in SSM | l cert.   |  |
|                   |                             | O Persatuan                                                     |                           |                               |                                            |           |  |
|                   |                             | O Perseorangan                                                  | 3                         |                               |                                            |           |  |
|                   |                             | O Perkongsian                                                   |                           | State<br>Please choose        | Please choose                              | Postcode  |  |
|                   | 8 Submission                | O Perbadanan                                                    |                           |                               |                                            |           |  |
|                   |                             | O Enterprise                                                    |                           | Company IRBM Tax Ident        | tification Number (TIN)                    |           |  |
|                   |                             | 🔿 Koperasi                                                      |                           | Tax Identification Number     | er from IRBM                               |           |  |
|                   |                             | Dense Densisting                                                |                           |                               |                                            |           |  |

Rajah 6

- Langkah 1: Notis 1 seperti rajah 6 akan muncul seterusnya isi maklumat 2 (Company Background). 3 dan 4 adalah maklumat yang perlu di isi klik "Submit" jika semua maklumat telah di isi, jika ingin mengisi maklumat lain terlebih dahulu boleh klik pada 5 (Company Business), 6 (Company Registration) & 7 (Company Document).
- Nota :
   (Company Submission) hanya dapat di"submit" apabila semua maklumat dan dokumen
   (Company Background), (Company Business),

   6
   (Company Registration) & (Company Document) telah di isi & dimuatnaik.

| Com | pany                              |                                                 | Company / Busi                           |  |  |
|-----|-----------------------------------|-------------------------------------------------|------------------------------------------|--|--|
|     | pplication submit progress<br>44% |                                                 |                                          |  |  |
|     |                                   |                                                 |                                          |  |  |
|     | Success. Your pre-regis           | ter is successful. Please fill in the next info | rmation required.                        |  |  |
|     | Company                           | Business Information 2                          |                                          |  |  |
|     | Background                        | Company Revenue*                                | Company Revenue Year*                    |  |  |
|     |                                   | RM 0.00                                         | v                                        |  |  |
| Г   | Company                           | Paid Up Share Capital                           | Does the company has a Bumiputera        |  |  |
| )   | Business                          | RM 0.00                                         | status /                                 |  |  |
| L   |                                   |                                                 | O Yes O No                               |  |  |
|     | Company                           | Bumiputera Equity Ownership Percentage*         | Bank Name*                               |  |  |
|     | Registration                      | 0                                               | rieasê choose 🗸 🗸                        |  |  |
|     |                                   | Account No.*                                    |                                          |  |  |
|     | Company                           |                                                 |                                          |  |  |
|     | Document                          | ' I I I I I I I I I I I I I I I I I I I         | 3 Save                                   |  |  |
|     |                                   | List of Shareholder (4)                         |                                          |  |  |
|     | Submission                        | Ŭ                                               |                                          |  |  |
|     |                                   | # Name lo No / Passnort                         | Besition Shareholding (%) Action         |  |  |
|     |                                   | " Hante To Ho. / Passport                       | Position Shareholding (4) Action         |  |  |
|     |                                   | List of Director                                |                                          |  |  |
|     |                                   |                                                 | Add                                      |  |  |
|     |                                   |                                                 |                                          |  |  |
|     |                                   | # Name Ic No. / Passpor                         | t Position Action                        |  |  |
|     |                                   | List of Main Project (Past 5 years)             |                                          |  |  |
|     |                                   |                                                 |                                          |  |  |
|     |                                   |                                                 | Add                                      |  |  |
|     |                                   | # Project Name Type of Work C                   | lient Value Start Date Complete Date Prc |  |  |
|     |                                   |                                                 |                                          |  |  |
|     |                                   | List of Main Client                             |                                          |  |  |
|     |                                   |                                                 | Add                                      |  |  |
|     |                                   | # Name F                                        | Project Action                           |  |  |
|     |                                   |                                                 |                                          |  |  |

Langkah 1 : Selanjutnya mengisi borang (1) (Company Business), isi (2) (Business Information) dan klik (3) (Save)

Langkah 2 : Seterusnya isi (4) (List of Shareholder) dengan klik (5) (Add), dan seterusnya.

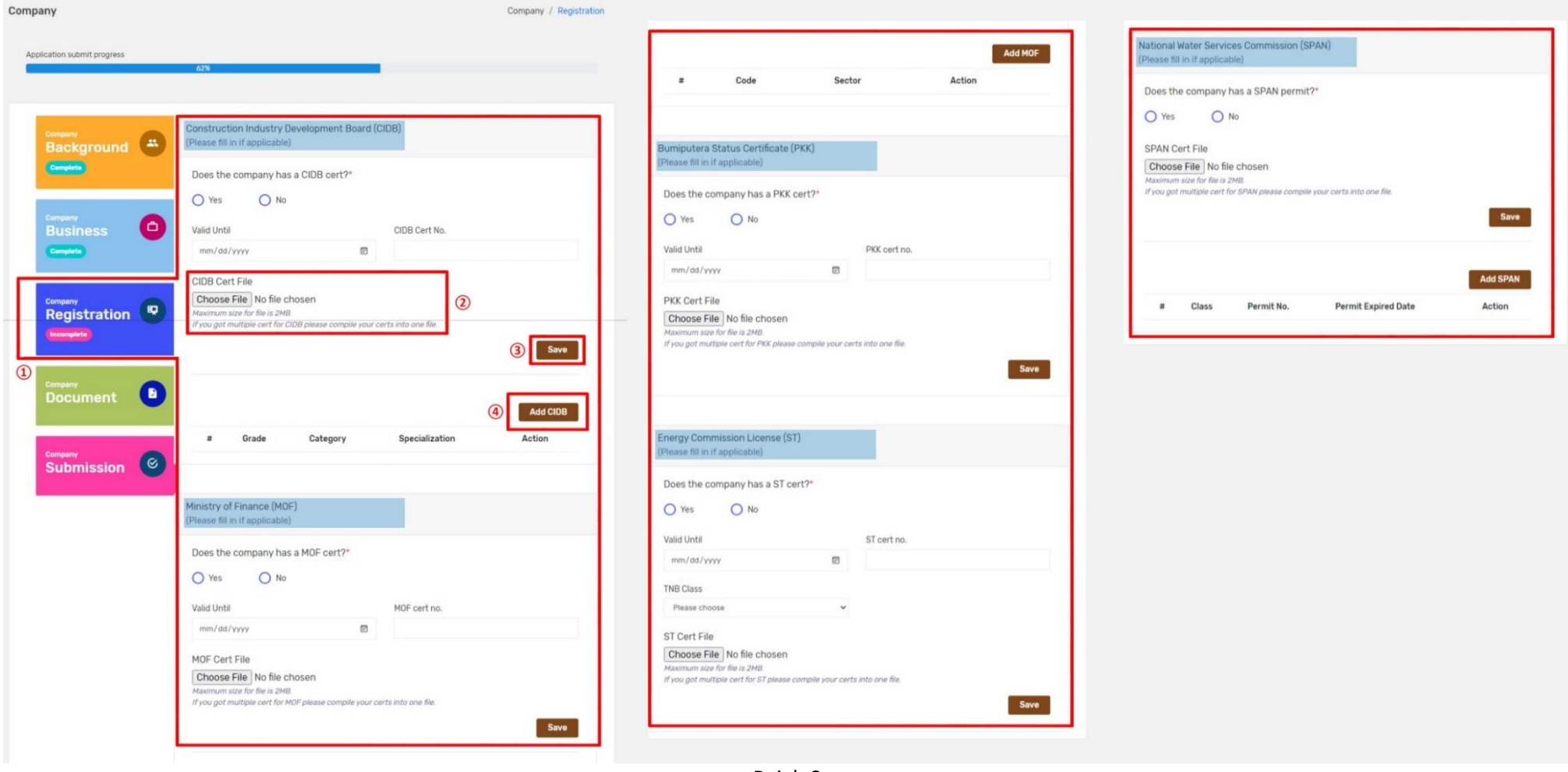

Rajah 8

Langkah 1: Selanjutnya mengisi borang 1 (Company Registration), isi Construction Industry Development Board (CIDB), untuk muatnaik dokumen klik (2) (Choose File) dan klik (3) (Save) dan klik (4) (Add CIDB)

Langkah 2 : Seterusnya isi Ministry of Finance (MOF) sehingga National Water Services Commission (SPAN), ulang seperti Langkah 1

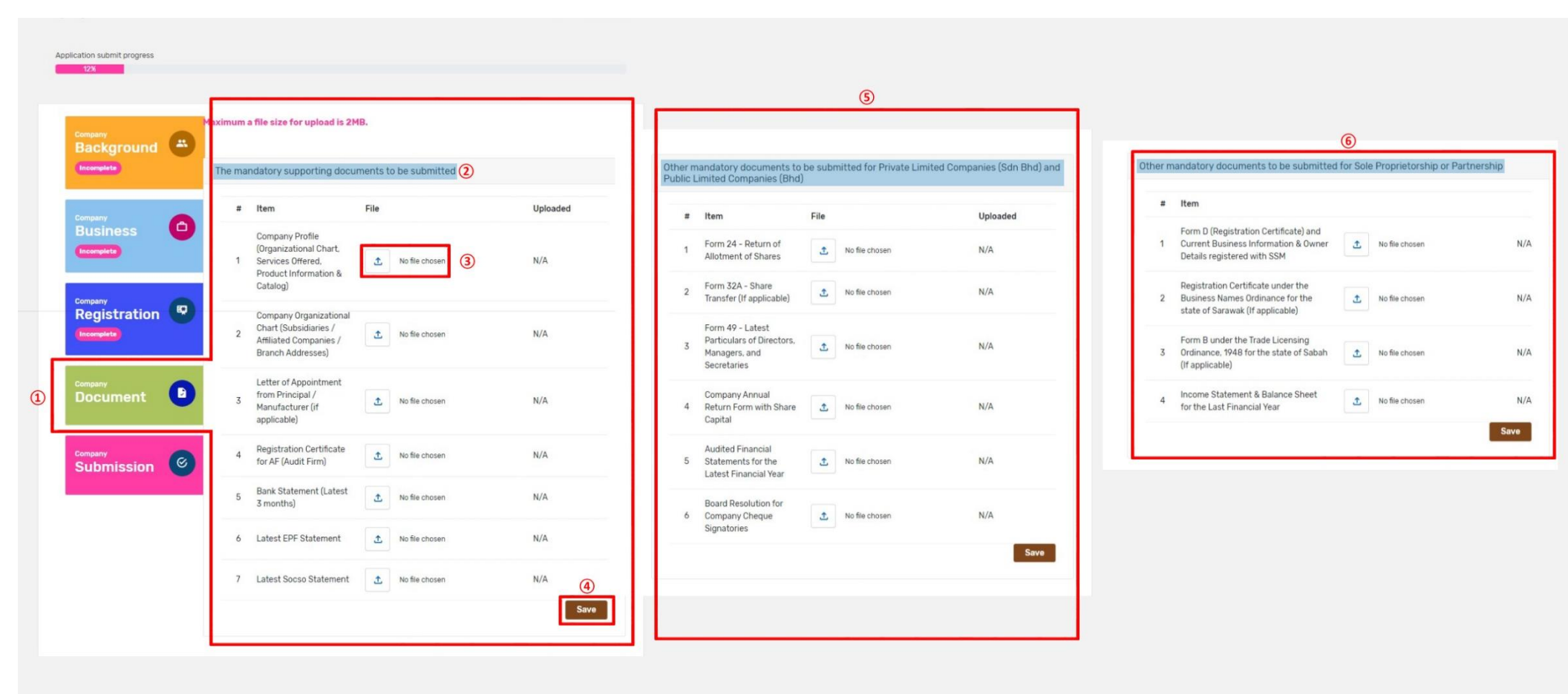

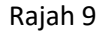

- Langkah 1: Seterusnya muatnaik dokumen 1 (Company Document), muatnaik 2 The mandaroty supporting documents to be submitted, klik 3 (No File Choosen) untuk pilih file yang akan dimuatnaik dan klik 4 (Save) apabila semua dokumen telah dimuatnaik.
- Langkah 2 : Seterusnya muatnaik (5) Other mandatory documents to be submitted for Private Limited Companies (Sdn Bhd) and Public Limited Companies (Bhd) dan
  - 6 Other mandatory documents to be submitted for Sole Proprietorship or Partnership, ulang seperti Langkah 1

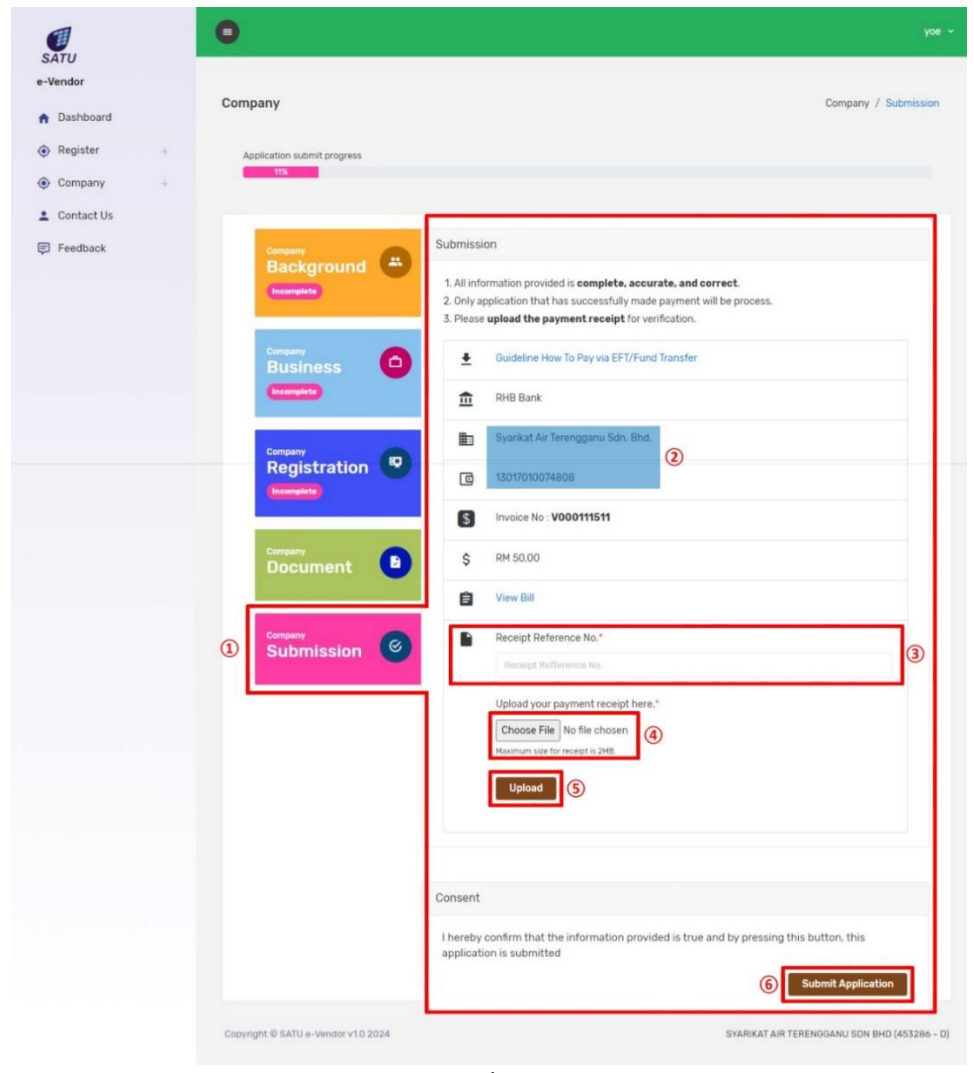

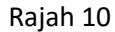

Langkah 1: Langkah akhir 1 (Company Submission), buat bayaran ke no. akaun 2, masukkan 3 (Receipt Reference No.) dan muatnaik resit dengan cara klik 4 (Choose File) dan klik 5 (Upload) dan akhir sekali klik 6 (Submit Application).